## TÉMA: Nastavení animací

Majitelka společnosti "Naše zahrada" má připravenu prezentaci, ve které jsou již animace některých prvků. Tyto animace bude dále upravovat.

## Zadání:

Otevřete prezentaci SkoleniAnimace2.pptx.

- 1. U prvního snímku nastavte automatický přechod na další snímek za 5s.
- 2. Zobrazte si **náhled animací** snímku 2.
- 3. V předloze snímků **změňte nastavení animace** obsahu pro všechny snímky tak, že přílet textu v odrážkách bude zprava a jako jeden objekt.
- 4. Animace posledního snímku upravte takto: obrázku přidejte další animaci typu Dráhy pohybu ve tvaru elipsa tak, aby se obrázek pohyboval z místa, kde se právě nachází. Animaci nechte spustit automaticky po předchozí animaci.
- 5. **Nastavte aktivační událost pro spuštění animace** tabulky na snímku 7. Animace se bude spouštět po kliknutí na obrázek záchranného kola.
- 6. Upravenou prezentaci uložte.

Řešení

## Řešení:

**Tlačítko Office/Otevřít** (nebo tlačítko **Otevřít** na panelu nástrojů **Rychlý přístup**, popř. klávesová zkratka **Ctrl+O**). V dialogovém okně **Otevřít** nalézt soubor dle zadání, tlačítko **Otevřít**. Pozn. Prezentaci lze otevřít také přímo v systému Windows (dvakrát kliknout na ikonu souboru nebo kontextová nabídka ikony/**Otevřít**). Můžete také pracovat s prezentací vytvořenou v předchozím příkladu, tento příklad na něj navazuje.

- 1. Zobrazit první snímek, karta **Přechody/**skupina Časování/zatrhnout Za: a nastavit čas dle zadání.
- 2. Zobrazit snímek 2, karta **Animace**/skupina **Náhled**/tlačítko **Náhled**. Na snímku je nastavena animace obsahu *Přílet*, kdy text "přiletí" postupně po odrážkách zespoda nahoru. Tato animace byla nastavena v předloze snímků pro všechny snímky.
- 3. Zobrazit předlohu snímků karta Zobrazení/skupina Zobrazení prezentací/tlačítko Předloha snímků. V levé části vybrat hlavní předlohu (první), označit zástupný symbol pro text s odrážkami, karta Animace/skupina Rozšířené možnosti animací/tlačítko Podokno animací, v pravém podokně šipka u animace/Možnosti efektu. V dialogovém okně Přilétnutí záložka Efekt/položka Směr: nastavit dle zadání. Dále záložka Animace textu/položka Seskupit text: nastavit dle zadání, tlačítko OK. Zavřít předlohu snímků karta Předloha snímků/skupina Zavřít/tlačítko Zavřít předlohu. Nyní budou všechny odrážky "přilétat" zprava všechny najednou.
- 4. Zobrazit poslední snímek, označit obrázek. Karta Animace/skupina Rozšířené možnosti animací/příkaz Přidat animaci/Další dráhy pohybu/vybrat animaci dle zadání. Do snímku bude vložena animace s naznačeným pohybem ve tvaru elipsy. Otočit tvar pohybu pomocí zeleného úchytu tak, aby začátek a konec pohybu byl na pozici obrázku, tvar je možné také zvětšit. Nastavení automatického spuštění animace šipka u animace v podokně animací/Spustit po předchozím.
- 5. Na snímku 7 označit v podokně animací animaci tabulky, karta Animace/skupina Rozšířené možnosti animací/příkaz Aktivační událost/Při kliknutí na/Obrázek 2.
- 6. Karta **Soubor/Uložit** (nebo tlačítko **Uložit** na panelu nástrojů **Rychlý přístup**). Zavřít dokument na kartě **Soubor/Zavřít** (nebo tlačítko **Zavřít x** v pravém horním rohu okna).

Zpět na zadání